### # CFC #

# **CERTIFICAÇÃO VIRTUAL**

## **DO EXAME PRÁTICO**

### **NA INTERNET**

#### Certificado CFC B - PRÁTICO.

Após ter clicado no item CERTIFICADO CFC B (PRÁTICO), aparecerá a seguinte tela:

| DETRAN   | -PA - Certilicado CFC B - Microsoft Internet Explorer            |                   |
|----------|------------------------------------------------------------------|-------------------|
| 🔏 🔇      |                                                                  | <u>1</u>          |
| inclo ou | DETRAN                                                           | Ambiente Seguro 🔒 |
| DETRAN   | CENTRO DE FORMAÇÃO DE CONDUTORES                                 | DETRAN            |
|          |                                                                  | AN - PA           |
|          | Dados do Aluno                                                   | 0                 |
|          | <cpf< td=""><td>AN-PA</td></cpf<>                                | AN-PA             |
|          | <número do="" formulário="" renach<="" td=""><td>0</td></número> | 0                 |
|          | C Carro C Moto <aula< td=""><td>AN PA</td></aula<>               | AN PA             |
|          | CONFIRMAR                                                        | AN PA             |
|          |                                                                  |                   |
|          | DETRAN DETRAN DETRAN DETRAN DETRAN                               | DETRAN PA         |
|          | PA PA PA PA PA PATRAN PA                                         |                   |

Esta tela deverá ser preenchida com os dados do aluno: *CPF*, *N*° *do Formulário RENACH* e o *Tipo de aula* prática a ser certificada (carro ou moto). Ao final do preenchimento o representante deverá clicar no botão CONFIRMAR.

Aparecerá a tela a seguir, contendo Dados do Candidato, Dados do Processo RENACH e Dados da Certificação.

| Dados do Candidato: CENTRO DE FORMAÇÃO DE CONDUTORES   CPF 888.888.888.888.888   Nome JOÃO DA SILVA   Dados do Processo RENACH: Formulário RENACH   Formulário RENACH PA888888888   Finalidade PRIMEIRA HABILITACAO   Categoria Carro B   Categoria Carro B   Usuário NOME DO REPRESENTANTE   Dados do profissional ESCOLHA UM PROFISSIONAL   Carga Horaria hs.   Obs: Certificado para CONFIRMAR                                                                                                    |                                             |                                                           |                      |            |          |
|----------------------------------------------------------------------------------------------------|---------------------------------------------|-----------------------------------------------------------|----------------------|------------|----------|
| CENTRO DE FORMAÇÃO DE CONDUTORES     Dados do Candidato:                                                                                                    |                                             | DE                                                        | FRAN                 |            | Ambiente |
| CENTRO DE FORMAÇÃO DE CONDUTORES     Dados do Candidato:   CPF     CPF   888.888.888.888     Nome   JOÃO DA SILVA     Data Nascimento   11/11/1971     Dados do Processo RENACH:   Formulário RENACH     Formulário RENACH   PA8888888888     Finalidade   PRIMEIRA HABILITACAO     Categoria Carro   B     Dados da Certificação CFC B   Categoria Moto     Dadas da Certificação CFC B   Usuário     Unidade   NOME DO REPRESENTANTE   Data atual   14/05/2004     Unidade   NOME DO CFC   Image: Confirmeration of the second of the second of the seco                                                                                                    | DETRAN                                      | IRAN DETRAN                                               | ETRAN                | DETRAN     |          |
| Dados do Candidato:     CPF   888.888.888.888.888     Nome   JOÃO DA SILVA     Data Nascimento   11/11/1971     Dados do Processo RENACH:   Formulário RENACH     Formulário RENACH   PA8888888888     Finalidade   PRIMEIRA HABILITACAO     Categoria Carro   B   Categoria Moto     Dados da Certificação CFC B   Usuário   NOME DO REPRESENTANTE   Data atual   14/05/2004     Unidade   NOME DO CFC   Nome do profissional   ESCOLHA UM PROFISSIONAL       Carga Horaria   hs.   Data final das Aulas   dd/mm/a     Obs: Certificado para   CONFIRMAR                                                                                                    | CENT                                        | RO DE FORMAÇÃO DE CONDUTORES                              |                      |            |          |
| CPF   888.888.888.888.88     Nome   JOÃO DA SILVA     Data Nascimento   11/11/1971     Dados do Processo RENACH:   Formulário RENACH     Formulário RENACH   PA888888888     Finalidade   PRIMEIRA HABILITACAO     Dados da Certificação CFC B   Usuário     NOME DO REPRESENTANTE   Data atual   14/05/2004     Unidade   NOME DO CFC   NOME DO CFC     Nome do profissional   ESCOLHA UM PROFISSIONAL      Carga Horaria   hs.   Data final das Aulas   dd/mm/a     Obs: Certificado para   CONFIRMAR                                                                                                    | dos do Candidato:                           |                                                           | 18.55°               | 200. TOT   |          |
| Dados do Processo RENACH:     Formulário RENACH   PA8888888888     Finalidade   PRIMEIRA HABILITACAO     Categoria Carro   B   Categoria Moto     Dados da Certificação CFC B   Usuário   NOME DO REPRESENTANTE   Data atual   14/05/2004     Unidade   NOME DO CFC   Image: Constraint of the second second                                                                                                    | F<br>me<br>ta Nascimento                    | 888.888.888-88<br>JOÃO DA SILVA<br>11/11/1971             |                      |            |          |
| Formulário RENACH   PA888888888     Finalidade   PRIMEIRA HABILITACAO     Categoria Carro   B   Categoria Moto     Dados da Certificação CFC B   Usuário   NOME DO REPRESENTANTE   Data atual   14/05/2004     Unidade   NOME DO CFC   NOME DO CFC   Image: Constrained and the constrained atual   14/05/2004     Nome do profissional   ESCOLHA UM PROFISSIONAL   Image: Constrained atual   14/05/2004     Obs: Certificado para   Image: Constrained atual   Image: Constrained atual   Image: Constrained atual                                                                                                    | dos do Processo RE                          | NACH:                                                     |                      |            |          |
| Dados da Certificação CFC B     Usuário   NOME DO REPRESENTANTE   Data atual   14/05/2004     Unidade   NOME DO CFC   Image: Constraint of the second second | 'mulário RENACH<br>alidade<br>tegoria Carro | PA888888888<br>PRIMEIRA HABILITACAO<br>B                  | Categoria Moto       |            | ĥ        |
| Usuário NOME DO REPRESENTANTE Data atual 14/05/2004<br>Unidade NOME DO CFC<br>Nome do profissional ESCOLHA UM PROFISSIONAL<br>Carga Horaria hs. Data final das Aulas dd/mm/a<br>Obs: Certificado para<br>VEÍCULO CONFIRMAR                                                                                                    | dos da Certificação                         | CFC B                                                     | <b>,</b>             |            |          |
| Carga Horariahs. Data final das Aulasdd/mm/a<br>Obs: Certificado paraCONFIRMAR                                                                                                    | Jário<br>idade<br>me do profissional        | NOME DO REPRESENTANTE<br>NOME DO CFC<br>ESCOLHA UM PROFIS | Data atual           | 14/05/2004 |          |
| Obs: Certificado para CONFIRMAR                                                                                                    | rga Horaria                                 | hs.                                                       | Data final das Aulas | dd/        | mm/aaaa  |
|                                                                                                    | s: Certificado para<br>ÍCULO                | ·                                                         | CONFIRMAR            |            |          |
|                                                                                                    |                                             |                                                           |                      |            | P        |

Os dados para preenchimento são **Nome do profissional**, **Carga horária** e **Data Final** da aulas, referente as aulas práticas do candidato. Ao final do preenchimento o representante deverá clicar em CONFIRMAR.

Aparecerá uma mensagem de confirmação da certificação com a opção de imprimir o certificado. Veja na figura abaixo a tela do certificado exame prático para impressão.

| CERTIFICADO                                                                                                    |
|----------------------------------------------------------------------------------------------------|
| CENTRO DE FORMAÇÃO DE CONDUTORES                                                                                                    |
| Certificamos que <b>JOÃO DA SILVA</b> , CPF <b>888.888.888-88</b> ,<br>concluiu o Curso Prático de Direção Veicular para Formação de Condutores<br>de Veículos Automotores, categoria <b>B</b> , com carga horária de <b>15</b> h/a,<br>encerrando o curso no dia <b>14/05/2004</b> , curso realizado no CFC<br><b>CENTRO DE FORMAÇÃO DE CONDUTORES</b> , conforme disposto na Lei nº<br>9.503/97 - CTB e Resolução nº 50/98 do Conselho Nacional de Trânsito.<br>Belém, 14/05/2004 |
|                                                                                                    |
| imprimir                                                                                                    |

#### Relatório CFC B - PRÁTICO.

Após ter clicado no item RELATÓRIO CFC B (PRÁTICO), aparecerá a seguinte tela:

| 🎒 DETR | AN-P             | A - Relatório CFC B - Microsoft Internet Explorer | _ 🗆 ×           |
|--------|------------------|---------------------------------------------------|-----------------|
| Anicio | 8<br>Sair        | DETRAN                                            | biente Seguro 🔒 |
| DETRI  | 4                | CENTRO DE FORMAÇÃO DE CONDUTORES                  | TRAN            |
| DETRI  | . se.<br>]       | Consulta Relatório CFC B                          | NN PA           |
| DETRI  | 2.14             | < Data: dd/mm/aaaa CONFIRMAR                      | AN-PA           |
| DETRI  | 3 <sup>4</sup> - |                                                   | -AN-PA          |
| DETRI  |                  |                                                   | TRAN PA         |

Esta tela deverá ser preenchida com a *Data* que se pretende consultar. Ao final do preenchimento da data o representante deverá clicar no botão CONFIRMAR.

Aparecerá uma tela contendo todos os candidatos certificados na data informada. O relatório contém *Nome do candidato*, *Formulário Renach*, *Categoria*, *Cadastrante*, *Instrutor*, *Data* e *Carga horária* das aulas práticas do Candidato. Ver exemplo a seguir.

| DETRAN-P | A - Relatório CFC - Micros | soft Internet Explo | orer        |                          |                      |            |                  | _      |
|----------|----------------------------|---------------------|-------------|--------------------------|----------------------|------------|------------------|--------|
| Sair     |                            |                     |             | ETRAN                    |                      |            | Ambiente         | Seguro |
| TRAN     | CENT                       | RO DE FORMAÇÃO I    | DE CONDUTOR | ES /                     | PETRAN               | DETRAN     | DETRA            | ie .   |
| RAN [    | Relatório                  |                     |             |                          |                      |            | <sup>1</sup>     |        |
| RAN      | Candidato                  | Formulario          | Categoria   | Cadastrante              | Instrutor            | Data       | Carga<br>Horaria |        |
| 4        | JOÃO DA SILVA              | PA8888888888        | в           | NOME DO<br>REPRESENTANTE | NOME DO<br>INSTRUTOR | 14/05/2004 | 15               |        |
| - CRAN   |                            |                     | •           |                          |                      |            |                  |        |
|          |                            |                     | (+)         |                          |                      |            |                  |        |

O representante poderá imprimir o relatório exibido clicando no botão IMPRIMIR.